# 交通银行电子渠道非税缴纳指南

### 一、个人网上银行

登陆个人网上银行,点击"支付缴费-地方非税缴费业务 -输入非税付款编码-点击查询-选择付款账号-确认缴费"完 成缴费。

| 交通银行_百/              | 度搜索                  | ゆ交通観                   | 行 - 交银金融网         | t          | > 交通银行个人网银                                                                                                    |        | x +                   |                          |               |               |                      | Υ -                  | Ø X      |
|----------------------|----------------------|------------------------|-------------------|------------|----------------------------------------------------------------------------------------------------|--------|-----------------------|--------------------------|---------------|---------------|----------------------|----------------------|----------|
| < > C (              | ΔΩ ☆ ht              | tps://pbank.b          | ankcomm.com/p     | ersonbank/ | system/syLogin.d                                                                                               | e c    | ~ <mark>(S</mark> • i | 覃爷爷快成顶。                  | 充了            | Q 🚺           | <u>↓</u> %·          | 5.6                  | … ≡      |
| ★ 书签 □ 手机            | に<br>お 答             | 🖀 百度一下 👹               | 百度 📒 市级 📒         | 厅级 🛞 Z     | 南省公共就业网 🌔                                                                                                    | 交通银行企业 | 网银合交                  | 银智慧金服平(                  | 🗄 💽 QQ        | 邮箱 🚺 学习强国     | <mark>11</mark> 学习强国 | <mark>来</mark> 京东慧采  | 登录 »     |
|                      | 4                    | A                      |                   |            |                                                                                                    |        |                       |                          |               |               |                      |                      | ~        |
|                      | る 交通<br>BANK OF COMM | IUNICATIONS            |                   |            |                                                                                                    |        |                       | 无腾                       | 時辅助浏览         | 首页 私人银行       | 在线客服与投诉              | 安全退出                 |          |
|                      | <u>第</u> 于1908 8 的财富 | **** 1                 | 人网上银行             |            |                                                                                                    |        |                       |                          | Q找功能          | 8、找理财产品,这     | 理输入。 搜索              |                      |          |
|                      | 我的账户 转账              | 贷款                     | 支付缴费              | 信用卡        | 理财存款债券                                                                                                    | 基金     | 保险                    | 黄金                       | 外汇            | 证券期货          | 预约与设置                |                      |          |
|                      |                      |                        | $\sim$            |            |                                                                                                    |        |                       |                          |               |               |                      |                      |          |
| 网上支付                 | t                    | 缴费                     |                   | 增值税电子      | 子发票                                                                                                    |        |                       |                          |               |               |                      |                      |          |
| 网上支付开                | 干通                   | 城市特色                   |                   | 增值税发票)     | 千立 (电                                                                                                    |        |                       |                          |               |               |                      |                      |          |
| 网上支付维                | 住护                   | 缴税通                    |                   | 发票历史查试     | 间与下载                                                                                                    |        |                       |                          |               |               |                      |                      |          |
| 协议支付签                | 签约                   | 代理繳费                   |                   |            |                                                                                                    |        |                       |                          |               |               |                      |                      |          |
| 协议支付解                | 释约                   | 中央非税缴费                 | 业务                |            |                                                                                                    |        |                       |                          |               |               |                      |                      |          |
| 银联在线支                | 友付维护                 | 地方非税缴费                 | 业务                |            |                                                                                                    |        |                       |                          |               |               |                      |                      |          |
|                      |                      | 跨省异地交通                 | 罚款                |            |                                                                                                    |        |                       |                          |               |               |                      |                      |          |
|                      |                      | 银行代扣                   |                   |            |                                                                                                    |        |                       |                          |               |               |                      |                      | - 1      |
|                      |                      | 繳費管理                   |                   |            |                                                                                                    |        |                       |                          |               |               |                      |                      |          |
|                      |                      |                        |                   |            |                                                                                                    |        |                       |                          |               |               |                      |                      |          |
| https://pbank.bankco | omm.com/personbank/  | /app/pebs.do?P         | 常用功<br>SessionId= | 〕能         |                                                                                                    |        |                       |                          |               |               | 定制                   |                      | ~        |
| 22°C                 |                      |                        | ρ                 | 搜索         | Pro-                                                                                                    | e 📄    | 🂊 🕻                   | v i                      |               | ^ 🔏 🕥 d       | • 💈 👳                | ¢) t⊃ <sub>202</sub> | 10:00    |
| - 94                 |                      |                        |                   |            |                                                                                                    | 100    |                       |                          | =             |               |                      |                      |          |
|                      | 度搜索                  | たな通知                   | 行 - 衣银全融网         |            | 亦通銀行个人回     银行                                                                                                 |        | × +                   |                          |               |               |                      | 87 -                 | a x      |
|                      | $\sim$ m $\sim$ m    | the line of the second | ankeenin een /s   | emenhank ( | nutem (nul e nin d                                                                                             | 6 10   |                       | 男子入户盗窃                   | 波发现后行         | 凶致2死          |                      | 5.0                  | =        |
|                      |                      | а те-т                 | ankcomm.com/p     | ersonbank/ | ada a tana a tana a tana a tana a tana a tana a tana a tana a tana a tana a tana a tana a tana a tana a tana a |        |                       | -219-90-844 -0.912 107 4 | a (0 00       |               |                      |                      | =        |
|                      | (山平 🗌 Lauton 👔       |                        |                   | 11 %X 11 7 | (1)曾公共航亚内 (•                                                                                                   | 父週根打正加 | With (• X             | 版 <b>白</b> 思血版十1         | = <b>U</b> uu | 10月 100 子つ38日 |                      | 11 乐小息木              | 99.9K // |
|                      | 我的账户 转账              | 贷款                     | 支付缴费              | 信用卡        | 理财存款债券                                                                                                    | 基金     | 保险                    | 黄金                       | 外汇            | 证券期货          | 预约与设置                |                      |          |
|                      |                      |                        | Takattan          |            | anan silaan bar                                                                                                |        | and a                 |                          |               |               |                      | DID                  |          |
|                      | 文付缴费                 | 我的应用                   | 您当前所在             | 位置: 支付     | 缴费 缴费 地                                                                                                    | 方非税缴费业 | 务                     |                          |               |               |                      |                      |          |
|                      | 网上支付                 |                        | 请输入非              | 税付款编码      | 输入缴款码                                                                                                    |        |                       |                          |               |               |                      | 网银                   |          |
|                      | NJLX()               |                        | 应偿弗信              | ė          |                                                                                                    |        |                       |                          |               |               |                      | E C                  |          |
|                      | 份弗                   |                        | 业业过程              |            | 地方財政非過政入由ユ                                                                                                    | 口少物款   |                       |                          |               |               |                      | 用户指南                 |          |
|                      | TASK                 |                        | 物款人全              | 称          |                                                                                                    | 10-907 |                       |                          |               |               |                      |                      |          |
|                      | 城市特色                 |                        | 樹款金額              | i i        |                                                                                                    |        |                       |                          |               |               |                      |                      |          |
|                      | (A61H)35             |                        | 收款人全              | 称          |                                                                                                    |        |                       |                          |               |               |                      |                      |          |
|                      | 纵忧迪                  |                        | 执收单位              | 名称         |                                                                                                    |        |                       |                          |               |               |                      |                      |          |
|                      | 代理缴费                 |                        | 由 执收单位            | 编码         |                                                                                                    |        |                       |                          |               |               |                      |                      |          |
|                      | 中央非税缴                | 坡费业务                   | < ── 行政区划         |            |                                                                                                    |        |                       |                          |               |               |                      |                      |          |
|                      | 地方非税缴                | 被费业务                   | 填制日期              |            |                                                                                                    |        |                       |                          |               |               |                      |                      |          |
|                      | 御曲山々                 |                        | 缴款状态              |            |                                                                                                    |        |                       |                          |               |               |                      |                      |          |
|                      | 级费业方                 |                        | 付款户名              |            |                                                                                                    |        |                       |                          |               |               |                      |                      |          |
|                      | 跨省异地交                | 通罚款                    | 付款账号              |            | 请选择                                                                                                    | V      | $\sim$                |                          |               |               |                      |                      |          |
|                      | 银行代扣                 |                        |                   |            |                                                                                                    | (      | 确认                    |                          |               |               |                      |                      | ~        |

## 二、个人手机银行

登陆个人手机银行,点击"全部-生活服务-非税缴费-输入非税付款编码-确认",完成缴费。

| 09:46 ┥                                             | <b>11</b> 5G 🔲                   | 10:32 | 1                  |                                                                    | 11 5G <b>86</b> ) |
|-----------------------------------------------------|----------------------------------|-------|--------------------|--------------------------------------------------------------------|-------------------|
| 退出 Q 最红星期五 Q                                        | ) I O E                          | <     | 全部                 | 服务                                                                 | Q 0               |
| 👗 😤 🖸                                               | 11                               | 我的服务  | €32300             | ).∰                                                                | 自定义               |
| 我的账户 我的资产 我的安全                                      | 主 我的支付                           | 最近使用  | 生活服务               |                                                                    |                   |
| 约"惠息日<br>福利加码                                       |                                  | 账户服务  | (1) 生活謝费           | ▲                                                                  | ¥〕<br>娱乐充值        |
| √领30元打车红包                                           | -00                              | 转账    | S)                 | S                                                                  |                   |
| 立即领取>                                               |                                  | 支付    | 党费                 | 银校通                                                                | 非税缴费              |
| 会 ② ② E<br>数字人民币 转账 贷款 信                            | <u>分期</u><br><u>→</u><br>田卡 生活缴费 | 云上交行  | 缴税通                | <u></u><br>明子社保卡                                                   | (十)<br>医保电子凭证     |
|                                                     |                                  | 投资理财  | 高德打车               | 公积金                                                                | ()<br>电影票         |
|                                                     |                                  | 贷款    | 03                 | +)                                                                 | Ā                 |
| 交易 您尾号*6666的卡片有一笔1019.47                            |                                  | 信用卡   | 挂号问诊               | 一键加油                                                               | 员工卡专区             |
| 义参 悠尾与 0000 时下月有一毛2090.1                            |                                  |       | ())<br>#2 bb × ~   |                                                                    |                   |
| 具直00万颜度                                             |                                  | 跨境金融  | 餐饮美食               | 乘车码                                                                | 商超立减              |
| 取同OU/J                                              |                                  | 生活服务  | 」<br>注◎<br>注◎      | ₩<br>一<br>一<br>一<br>一<br>一<br>一<br>一<br>一<br>一<br>一<br>一<br>一<br>一 | 饿了么               |
|                                                     |                                  | 高端服务  | <b>1</b>           | <b>\$</b> )                                                        |                   |
| 沃德优选                                                | 更多                               | 活动权益  | 高铁管家               | 特来电                                                                | 助农商城              |
| <b>13.43% 震荡市场 逆向挖</b><br>近1年收益率 中欧睿见混合A            | 掘                                | 助手    | 高端服务               | <u>O</u>                                                           | $\bigotimes$      |
| 基金 沃德优选 4R 增长型                                      |                                  |       | 私人银行               | 家族传承                                                               | ◇ 沃德权益            |
| ゴロ     ビ」     ビ」     し       首页     金融     生活     3 |                                  |       | $\bigtriangledown$ |                                                                    |                   |
|                                                     |                                  |       | 增值服务               |                                                                    |                   |

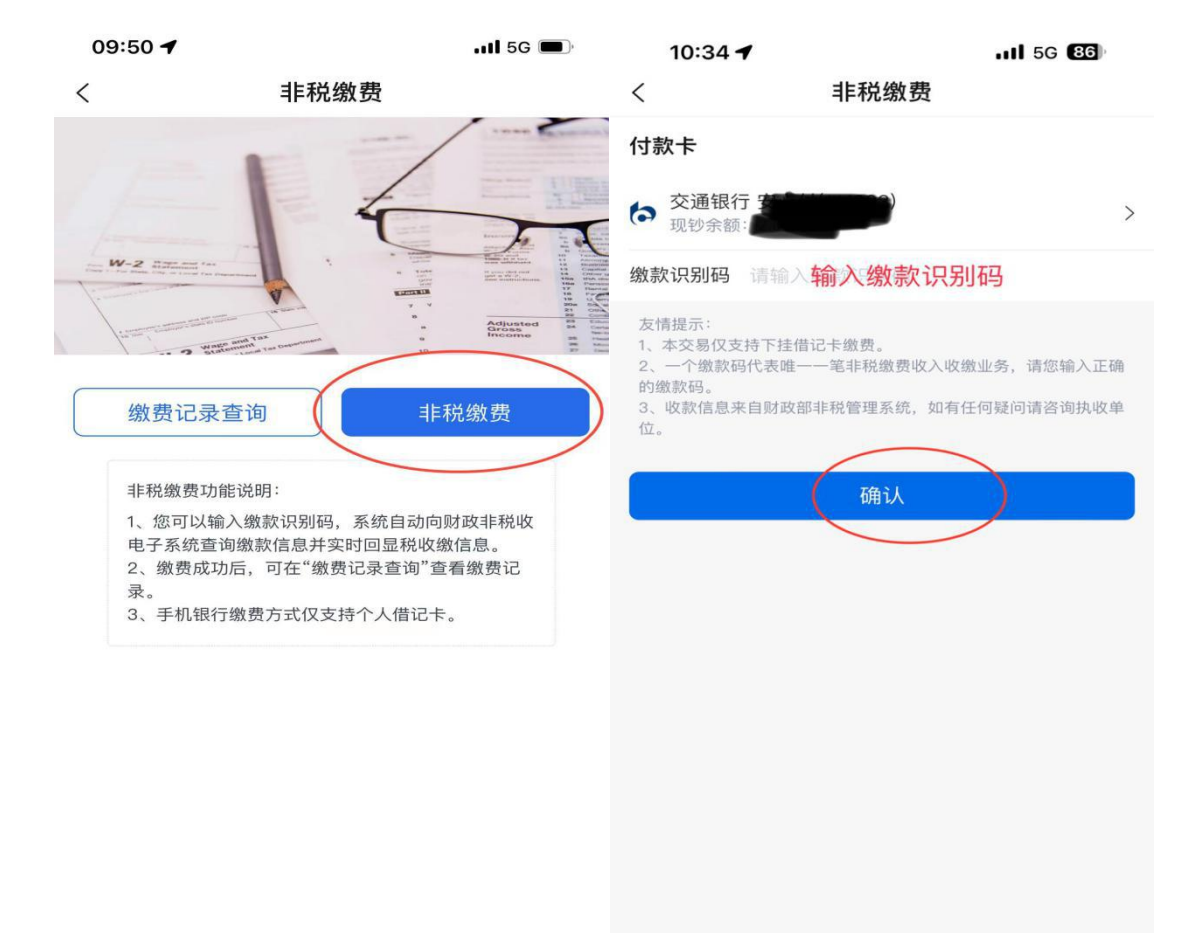

#### 三、企业网上银行

 1. 企业网银录入员登陆企业网上银行,点击"专项服务-财政业务-非税缴费业务-非税缴费录入-输入非税付款编码-查询-确认非税缴费信息",完成缴费信息录入。

| and the second second se | 您当前所在位置:       | 专项服务 >> 财政业务 >> 非税缴费业务                                    |
|----------------------------------------------------------------------------------------------------|----------------|-----------------------------------------------------------|
| 财政业务                                                                                                    | >              | 1 marteller                                               |
| 國, 财政业务查询                                                                                                    | >              | 非税物效业务                                                    |
| 付款录入                                                                                                    | > (15R4        | 激素是入 非税激素透积 非税激素查询                                        |
| ●<br>●<br>●<br>●<br>●<br>●<br>●<br>●<br>●<br>●<br>●<br>●<br>●<br>●<br>●<br>●<br>●<br>●<br>●                                                                                                    | , .            |                                                           |
| 付款复核                                                                                                    | > 提示:          |                                                           |
| ■<br>付款审核                                                                                                    | > * 如果您的企业     | /盛作员需开通此项功能,您可先使用有管理权限的企业级作员登录网银,点击" <u>用户账户缴护</u> "为企业操作 |
| 3% 付款用途维护                                                                                                    | > <            |                                                           |
| * 常用账号维护                                                                                                    | > <sup>#</sup> |                                                           |
| **-                                                                                                    |                |                                                           |
| ** 级预算单位电子                                                                                                    |                |                                                           |
| ** 级预算单位电子                                                                                                    | >              |                                                           |
| *** 小奶茶 544<br>                                                                                                    | 3<br>3         |                                                           |
| -级预算单位电子           非税懲要业务           公务之家差旅服務           公务之家差旅服務                                                                                                    | ><br>><br>>    |                                                           |
|                                                                                                    | ><br>><br>>    |                                                           |
| 型 一级预算单位电子<br>非税缴费业务                                                                                                    | >              |                                                           |

| あ<br>成<br>重<br>の<br>ま<br>れ<br>能<br>の<br>ま<br>で<br>通<br>銀<br>行<br>し<br>の<br>お<br>行 |                                                                                                    | English   安全退 |
|-----------------------------------------------------------------------------------|----------------------------------------------------------------------------------------------------|---------------|
| 公务卡服务   上海海关专属公                                                                   | 1201日ン 2241825 1210825 1210825 1220825 122825 12285 122825 122825 122825 122825 122825 122825 122825 122825 122825 122825 122825 122825 122825 122825 122825 122825 122825 122825 122825 122825 122825 12285 12285 1285 1 | <b>序人民币</b>   |
| 专项服务                                                                              | 您当前所在位置: 专顶服务 >> 财政业务 >> 非税缴费业务 >>非税缴费录入                                                                                                    |               |
| 付款录入                                                                              | *请谕入非税付款编码:                                                                                                    |               |
| ● 付款信息维护                                                                          | 童词                                                                                                    |               |
| ● 付款复核                                                                            | 4                                                                                                    | Þ             |
| ● 付款审核                                                                            |                                                                                                    |               |
| <b>谷</b> 洲 付款用途维护                                                                 |                                                                                                    |               |
| 常用账号维护                                                                            |                                                                                                    |               |
| 回题 一级预算单位电子…                                                                      |                                                                                                    |               |
| 非税缴费业务                                                                            | · · · · · · · · · · · · · · · · · · ·                                                                                                    |               |
| 公务之家差旅报销                                                                          |                                                                                                    |               |
| <b>●</b> 额度更正                                                                     |                                                                                                    |               |
| ● 中科院客户直联专…                                                                       |                                                                                                    |               |
| 云管家                                                                               |                                                                                                    |               |
| × ^                                                                               |                                                                                                    |               |
| de dit ada an                                                                     |                                                                                                    |               |
| 在线客服                                                                              |                                                                                                    |               |
|                                                                                   |                                                                                                    |               |
|                                                                                   | 2013-2017 交通银行版权所有 未经许可不得转载 Email:95559@bankcomm.com 二十四小时服务热线:95559                                                                                                    |               |
|                                                                                   | 5 p • • 🙂 🖢                                                                                                    | 📾 🗞 🕇 🔛 🚃     |

 2. 企业网银授权员登陆企业网上银行,点击"专项服务-财政业务-非税缴费业务-非税缴费授权-选择待授权的缴费
 信息-确认非税缴费信息-点击授权通过",完成缴费。

|               | 您当前所在他     | 位置: 专项服务 >> 则      | <b>1政业务 &gt;&gt; 非税缴费业务</b> |                                   |            |
|---------------|------------|--------------------|-----------------------------|-----------------------------------|------------|
| 则 财政业务        | >          |                    | 北沿谷市北北                      | z                                 |            |
| 财 财政业务查询      | >          |                    | HF你场交业力                     |                                   |            |
| 付款录入          | >          | 非税缴费录入             | 非税缴费授权                      |                                   | 光微微查询      |
| 0<br>大 付款信息维护 | > <b>4</b> |                    |                             |                                   |            |
| 付款复核          | > 提示:      |                    |                             |                                   |            |
| ● 付款审核        | * 如果》      | 网的企业操作员需开通此项功      | 能,您可先使用有管理权限的企              | 业操作员登录网银,点击" <u>用户账F</u><br>642即可 | 自维护 "为企业操作 |
| 3次 付款用途维护     | → <        | U-9186) (AVE) (AB4 | CARAGE LENGT FULL WITH TOUC | XXAB4730                          | •          |
| **- 常用账号维护    | > •        |                    |                             |                                   |            |
| 一級預算单位电子      | • >        |                    |                             |                                   |            |
| 非税缴费业务        | >          |                    |                             |                                   |            |
| 公务之家差旅报销      |            |                    |                             |                                   |            |
| 0 额度更正<br>*   | >          |                    |                             |                                   |            |
|               |            |                    |                             |                                   |            |
|               |            |                    |                             |                                   |            |
|               |            |                    |                             |                                   |            |

### 四、企业手机银行

企业手机银行用户登陆企业手机银行,点击"全部-税费 -非税缴费-输入非税付款编码-确认",完成缴费。

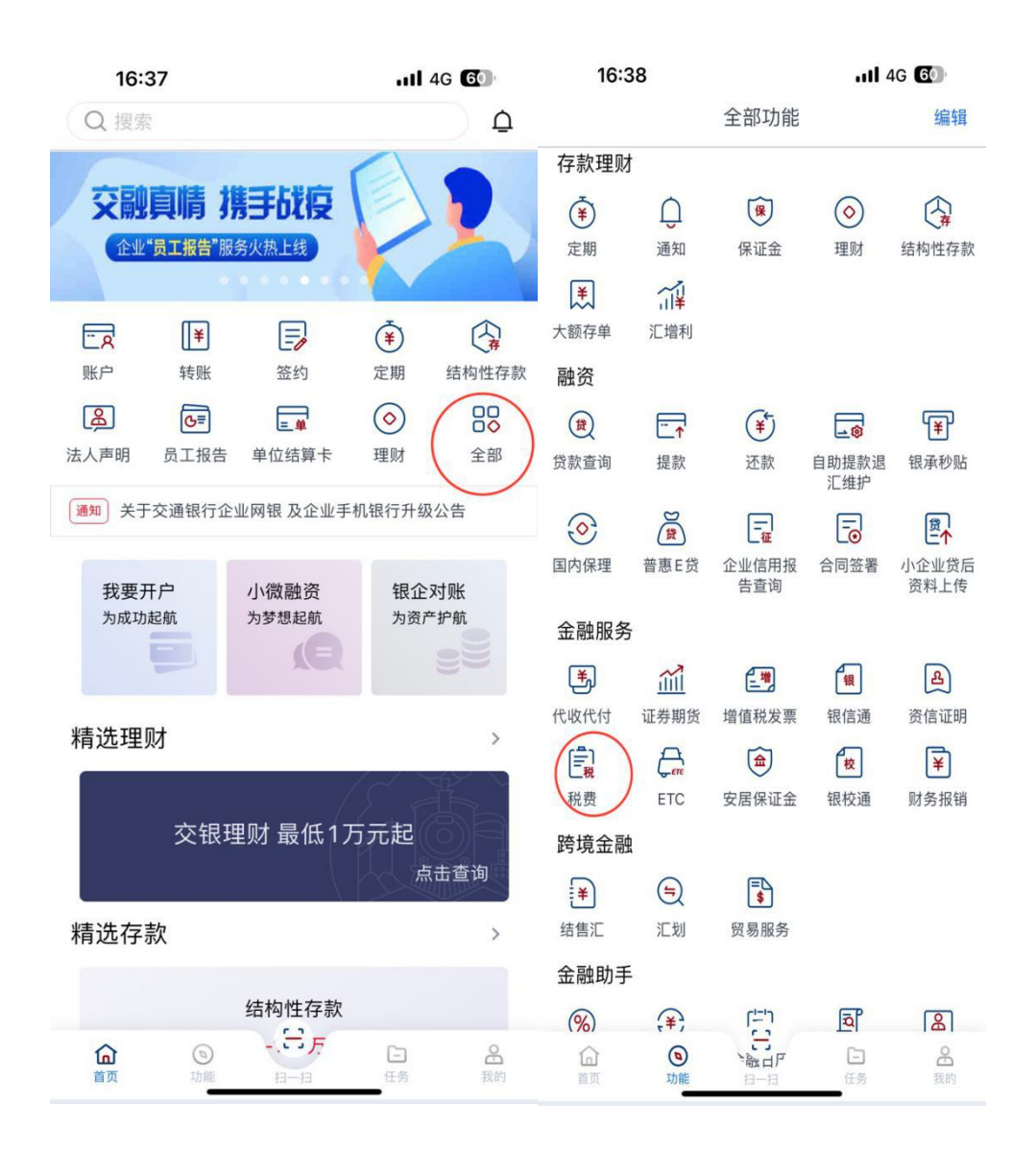

|    | 16:38  | ull 4G 🙆 |
|----|--------|----------|
| <  | 税费     |          |
| ۲  | 海关电子支付 | >        |
| (S | 缴税通    | >        |
| ₽  | 非税缴款   | >        |
| () | 社保缴费   | >        |
|    |        |          |

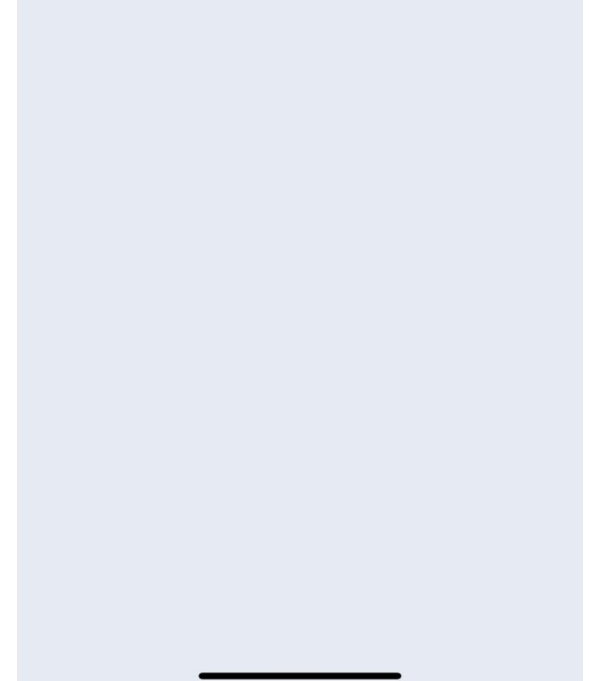